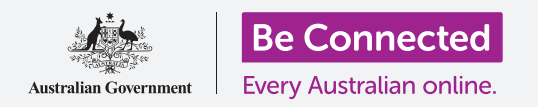

#### Utilizzare il telefono per ascoltare i tuoi programmi radio preferiti e altro!

Con un'app gratuita come ABC Listen, puoi utilizzare il telefono per ascoltare tutti i tuoi programmi radio preferiti in diretta oppure più tardi quando preferisci per mezzo di un podcast.

### Di cosa avrai bisogno

Prima di iniziare il corso, controlla che il tuo telefono Android sia completamente carico, acceso e che mostri la schermata **Home**. Il software operativo del telefono dovrebbe essere aggiornato e il tuo telefono dovrebbe essere connesso alla rete Wi-Fi di casa tua e a Internet.

Ricorda, ci sono molte marche diverse di telefoni Android, e tutti fanno le cose in modo leggermente diverso. Alcune schermate sul tuo telefono potrebbero sembrare leggermente diverse da quelle in questa scheda dei suggerimenti, ma dovresti comunque essere in grado di seguirle.

## Utilizzare un'app per ascoltare la radio

Puoi ascoltare i tuoi programmi radio preferiti sul telefono utilizzando un'app. Puoi ascoltare la radio in diretta su Internet dall'app o scaricare dei programmi radio sul telefono per ascoltarli in seguito.

Ci sono molte app diverse tra cui scegliere e, in questo corso, useremo l'app gratuita **ABC Listen**.

## Installare l'app ABC Listen

Per avere l'app sul tuo telefono, puoi scaricarla da **Google Play Store**.

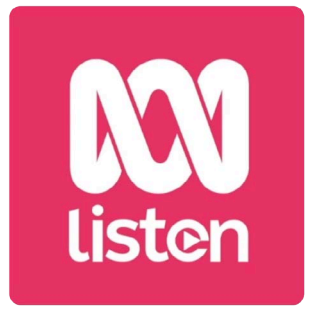

Le app di podcast come ABC Listen possono essere scaricate Google Play Store

- **1.** Scorri verso l'alto dalla parte inferiore della schermata **Home** per visualizzare la schermata delle **App**, poi trova l'icona **Play Store** e premila.
- 2. Premi la **Barra di ricerca (Search bar)** nella parte superiore dello schermo per far comparire la tastiera. Usa la tastiera per digitare **ABC Listen**.
- **3.** Premi l'icona della lente di ingrandimento per effettuare la ricerca. Play Store mostra alcuni risultati di ricerca.

- **4. ABC Listen** sarà all'inizio della lista. Premila per aprire la sua pagina Play Store.
- **5.** Premi il pulsante verde **Installa (Install)**. Il telefono scaricherà l'app ABC Listen e la configurerà per te, tutto in background.
- 6. Premi il tasto **Home** per chiudere il Play Store.

## Aprire l'app ABC Listen

Scorri verso l'alto dalla parte inferiore della schermata **Home** per visualizzare la schermata delle **App**, trova l'icona ABC Listen e premila per avviare l'app ABC Listen. Apparirà la schermata principale di ABC Listen.

### Come ascoltare la radio in diretta

Nella parte superiore, sotto **In diretta** (**Live Now**) ci sono delle stazioni radio che puoi ascoltare. Puoi scorrere verso sinistra per vedere più stazioni e premerne una per ascoltarla. Ascoltare la radio in diretta è detto **streaming** e utilizzerà il traffico dati se ascolti la radio mentre sei in giro.

### Come ascoltare i podcast radiofonici

Un **podcast** radiofonico è un episodio registrato di un programma radiofonico, che puoi scaricare sul tuo telefono e ascoltare in qualsiasi momento. È un modo davvero utile per rimetterti in pari con uno spettacolo che ti sei perso durante la settimana.

Nell'app ABC Listen, i podcast si trovano nella schermata principale. Puoi vedere alcuni suggerimenti e scorrere verso sinistra e verso destra per vederne di più. Scorri verso il basso per vedere altri podcast, ordinati per categoria.

Devi solo premere un episodio per iniziare ad ascoltarlo. Ciò è detto streaming e utilizzerà il traffico dati. Più avanti in questa guida ti spiegheremo come scaricare i podcast per risparmiare dati mobili.

## Utilizzare l'opzione Sfoglia (Browse)

Nella parte inferiore destra dello schermo, trova l'icona della lente d'ingrandimento e premila. Così facendo si apre la funzione **Sfoglia** dove puoi cercare qualunque podcast ti piaccia.

Puoi trovare un podcast interessante utilizzando l'elenco **Programmi per argomento (Programs by topic**). Premi su un argomento per vedere tutti i suoi podcast o premi **Tutti i programmi dalla A alla Z (All Programs A-Z)** per l'elenco completo.

#### Cercare un programma preferito

Utilizzeremo la **barra di ricerca** nella parte superiore dello schermo per trovare il podcast per il nostro programma preferito, **The Health Report**.

- **1.** Premi nella **barra di ricerca** per far comparire la tastiera del telefono e digita **Health Report**. Il programma appare come risultato della ricerca.
- **2.** Premi in un punto qualsiasi del programma per aprirlo in una nuova schermata. Scorri verso il basso per vedere l'elenco dei podcast disponibili.
- **3.** Premi su un qualsiasi podcast per ascoltarlo direttamente da questo elenco. Ricorda, ciò viene detto **streaming**. Se non sei connesso alla rete Wi-Fi di casa tua, utilizzerà parte del tuo traffico dati.

Quando esegui lo streaming di un podcast o di una stazione radio utilizzando il tuo traffico dati, ricordati di fermare la riproduzione al termine dell'ascolto. Le app possono continuare a funzionare in background e utilizzare i tuoi dati senza che tu te ne accorga!

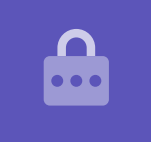

#### Scaricare i podcast

Scaricando un podcast lo salverai sul telefono, in modo da poterlo ascoltare in un secondo momento, o quando sei in giro, senza utilizzare il tuo traffico dati. Per scaricare un podcast dall'app **ABC Listen**:

- **1.** Premi i tre puntini verticali a destra della data del podcast per aprire un elenco di opzioni.
- 2. Premi Scarica (Download).
- **3.** Il telefono potrebbe chiederti di autorizzare ABC Listen ad accedere ai file. Non ci sono rischi a premere **Consenti (Allow)** in quanto così facendo consentirai all'app di funzionare correttamente.

4. Il podcast verrà scaricato sul tuo telefono. Al termine, verrà visualizzato un piccolo segno di spunta accanto al nome dell'episodio.

### Controllare se un podcast è stato scaricato

Per controllare il podcast, innanzitutto premi la freccia Indietro (Back) nella parte in basso a destra dello schermo per tornare alla schermata **Sfoglia**. Vedrai che compaiono alcune opzioni in basso.

- 1. Premi La mia libreria (My library) e nella schermata successiva premi Scarica (Download).
- 2. Vedrai l'elenco dei podcast che sono stati finora scaricati.
- 3. Premi il podcast che preferisci e inizierà l'ascolto automatico. Per interrompere l'ascolto, premi il tasto grande Pausa (Pause) nella parte inferiore dello schermo.
- 4. Il tasto Pausa diventa il tasto **Play**. Premi per riavviare l'ascolto.

## Comandi utili per il podcast

Su entrambi i lati del tasto grande **Play/Pausa** sono presenti altri comandi utili che andiamo a vedere adesso.

- 1. La prima icona con un **15** all'interno della freccia **Indietro** ti riporta indietro di 15 secondi, e la puoi utilizzare se non hai capito bene cosa è stato appena detto!
- 2. L'icona con **90** all'interno della freccia in avanti ti consente di andare avanti di 90 secondi.
- 3. L'ultima icona è la funzione **Timer stand-by (Sleep timer)**. Questa funzione ti consente di impostare un orario in cui interrompere l'ascolto del podcast. Una funzione fantastica se stai ascoltando un podcast mentre ti addormenti!
- 4. Premi l'icona Timer stand-by e poi premi Fine del programma corrente (End of current program). Poi premi la freccia **Indietro** per tornare al podcast.

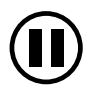

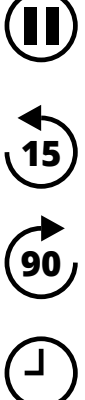

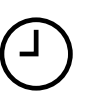

## Iscriversi ai podcast

Se ti è piaciuto un podcast, puoi iscriverti per ascoltare ogni episodio disponibile e ricevere automaticamente nuovi episodi man mano che vengono rilasciati.

- **1.** Con il podcast ancora aperto, premi i tre puntini verticali vicino all'angolo in basso a destra.
- 2. Dal menù delle opzioni che appare, premi Iscriviti a questo programma (Subscribe to this program).
- Comparirà l'opzione per scaricare automaticamente nuovi episodi del podcast tramite Wi-Fi. Questa è una funzione utile che ti aiuta a risparmiare dati mobili, quindi premi Abilita download automatico (Enable Automatic Download) per attivarla e tornare al tuo podcast.
- **4.** Ora ti sei iscritto a un podcast.

## Controllare le iscrizioni ai podcast

Per verificare a quali programmi ti sei iscritto:

- **1.** Premi la freccia che punta verso giù nella parte in alto a sinistra dello schermo e poi premi la freccia **Indietro** un'altra volta.
- **2.** Viene visualizzata la schermata **La mia libreria** e vedrai **Health Report** nell'elenco dei **Programmi a cui ti sei iscritto (Subscribed programs).**

Ora, ogni volta che visiti l'app ABC Listen, tutti i podcast che si sono scaricati automaticamente verranno visualizzati in **La mia libreria (My Library)**, e saranno pronti per essere ascoltati.

## Eliminare automaticamente i vecchi podcast

Il telefono può eliminare automaticamente i podcast dopo averli ascoltati. Così facendo farai spazio sul tuo telefono per i nuovi episodi.

- **1.** Dalla schermata **La mia libreria**, premi l'icona **Impostazioni (Settings)** nella parte superiore destra della schermata.
- 2. Nella schermata Impostazioni, premi Downloads per aprire la schermata Impostazioni download (Download Settings).

- **3.** Premi l'impostazione **Elimina 24 ore dopo l'ascolto (Delete 24 hrs after listening**). L'interruttore si sposta a destra e cambia colore.
- **4.** Per terminare, premi il tasto **Home** per chiudere l'app ABC Listen e tornare alla schermata Home.

## Dovresti scaricare le app per il tuo dispositivo Android solo da Google Play Store

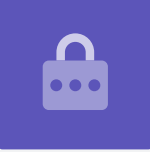

### Rimanere al sicuro con le app di podcast

Le app dei podcast sono divertenti, ma è importante prestare attenzione per assicurarsi che siano anche sicure e che le tue informazioni personali e il dispositivo siano protetti.

- Usa solo app scaricate da Play Store (per dispositivi Android) o App Store (per dispositivi Apple).
- I podcast contengono audio e immagini e quando un'app di podcast chiede di accedere a contenuti multimediali, foto e file, sta richiedendo l'autorizzazione per salvare audio e immagini sul telefono o sul tablet. Ciò è necessario se vuoi scaricare un podcast sul tuo telefono o tablet, quindi puoi farlo senza rischi.
- Se il podcast richiede il permesso di fare qualcosa di strano, come ad esempio effettuare telefonate, non permetterglielo.
- Non utilizzare mai la rete Wi-Fi pubblica gratuita per inserire dettagli personali o password in un'app.